Transforming Lives. Building Community Well-Being.

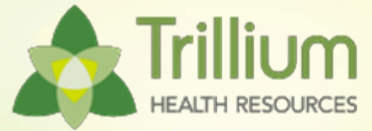

#### **Personal Care Services**

#### For Providers and Trillium Staff

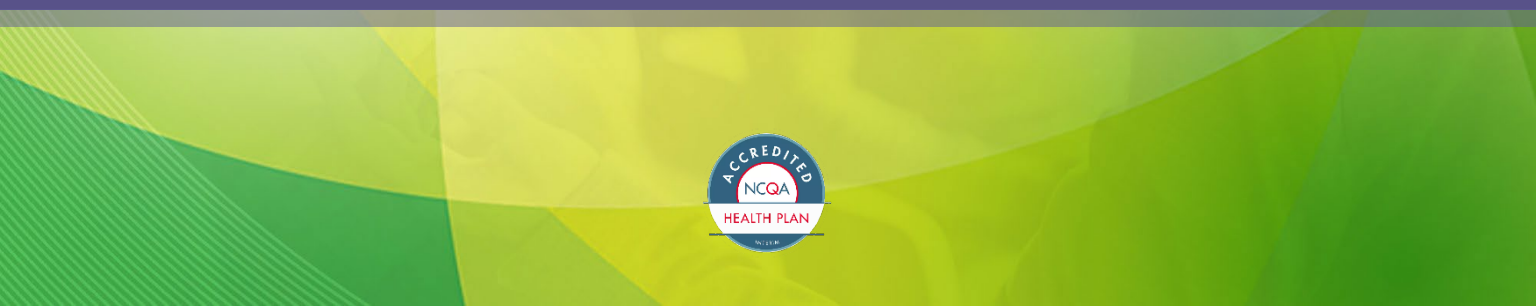

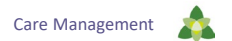

## **Glossary/Acronyms**

- ADL: Activities of Daily Living
- APS: Adult Protective Services
- CCH: Carolina Complete Health
- EVV: Electronic Visit Verification
- **HHAX:** HHAeXchange
- HHCS: Home Health Care Services
- ICD: International Classification of Diseases
- LME: Local Management Entity

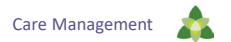

## **Glossary/Acronyms**

- NC LIFTSS: NC Linking Individuals and Families to Long Term Services and Supports
- NPA: No Prior Authorization
- PCP: Primary Care Physician
- PCS: Personal Care Services
- TCL: Transition to Community Living

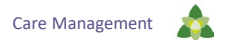

### **Learning Objectives**

Determine how to locate the 3051 form.

Review tips for successfully completing the 3051 form.

Explain where to find assistance.

Describe Electronic Visit Verification's impact on Personal Care Services.

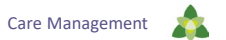

# 1 Locating the 3051 Form.

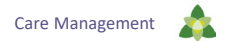

## 3051 Form

- Must be completed to request independent assessment conducted by North Carolina Medicaid or its designee
- Carolina Complete Health (CCH) completes form for Trillium Health Resources.

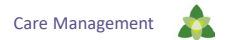

## How to Locate the 3051 Form

- Link to Trillium's 3051 form on <u>Personal Care Services (PCS)</u> page on Trillium website
- Contact information for questions about PCS below form link

PCS program eligibility is determined by an independent assessment conducted by NC Medicaid or its designee, and is provided according to an individualized service plan.

To request an independent assessment for a Trillium member, the physician caring for the member should complete <u>Trillium's 3051 Form</u>. The completed form should be emailed to <u>LTSS@trilliumnc.org</u> .

#### Questions about PCS

If you have questions about PCS you may call Trilliums' Provider Support Service Line at 855-250-1539 or you can submit questions online at

Ask about PCS

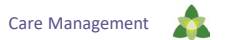

## 2 Tips for Successfully Completing the 3051 Form.

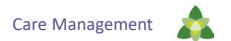

## How to Request Independent Assessment

- 1. Physician caring for member should complete <u>Trillium's</u> <u>3051 Form</u>
  - \*Non-medical change of status or change of provider requests complete page three only.
- 2. Completed form emailed to <u>LTSS@trilliumnc.org</u> or just click "Submit".

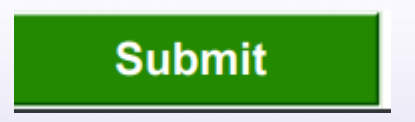

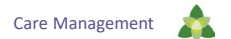

## **3051 Request for Independent Assessment**

| A Trillium                                                                                                    | MID#:                                                                                                    |                                                                                                    |                       |  |  |  |  |
|----------------------------------------------------------------------------------------------------|----------------------------------------------------------------------------------------------------|----------------------------------------------------------------------------------------------------|-----------------------|--|--|--|--|
| HATH HEADING<br>HATH HEADING<br>HATH HEADIN<br>HATH H | DMA-3051<br>ESSMENT FOR F<br>ATION OF MEDICA                                                                                                    | PERSONAL                                                                                                    | CARE SERVICES         |  |  |  |  |
| MEDICAL CHANGE OF STATUS OR NEW REQUESTS, PRA                                                                                                    | ACTITIONERS COMPLI                                                                                                    | ETE PAGES 1 8                                                                                                    | 2 ONLY                |  |  |  |  |
| REQUEST TYPE: (select one)                                                                                                    | DATE OF REQUEST:                                                                                                    |                                                                                                    |                       |  |  |  |  |
| Change of Status: Medical New Request                                                                                                    |                                                                                                    | Expedit                                                                                                    | ed Assessment Request |  |  |  |  |
| Questions: Click Here to Submit Questions                                                                                                    | Form Submission                                                                                                    | Email:<br>LTSS @Trillion                                                                                                    | inc.org               |  |  |  |  |
| rep 2 SECTION A. BENEFICIARY DEMOGRAPHICS                                                                                                    |                                                                                                    |                                                                                                    |                       |  |  |  |  |
| Beneficiary's Name: First: MI:Last:                                                                                                    |                                                                                                    | DOB:                                                                                                    | 1 1                   |  |  |  |  |
| Medicaid ID#: RSID#(ACH ON)/:                                                                                                    |                                                                                                    | RSID Date:                                                                                                    |                       |  |  |  |  |
| Gender: L Male L Female Language: L English                                                                                                    | h LISpanish LIOt                                                                                                    | her                                                                                                    | -                     |  |  |  |  |
| Address:                                                                                                    | City:                                                                                                    |                                                                                                    |                       |  |  |  |  |
|                                                                                                    | rione. ( )                                                                                                    |                                                                                                    | 1.00                  |  |  |  |  |
| Alternate Contact (Select One): Derent Degal Gu                                                                                                    | ardian (required if benefi                                                                                                    | olary<18) L                                                                                                    | Other                 |  |  |  |  |
| Relationship to Beneficiary (NON-PCS Provider):                                                                                                    |                                                                                                    |                                                                                                    | -                     |  |  |  |  |
| Name:Pho                                                                                                    | ne: <u>()</u>                                                                                                    |                                                                                                    |                       |  |  |  |  |
| Active Adult Protective Services Case?  Yes No                                                                                                    |                                                                                                    |                                                                                                    |                       |  |  |  |  |
| Beneficiary currently resides: At home Adult Care Home                                                                                                    | Hospitalized/medical fa                                                                                                    | cility 🗌 Skilled                                                                                                    | Nursing Facility      |  |  |  |  |
| Group Home Special Care Unit (SCU) Other                                                                                                    | D/C Date (                                                                                                    | Hospita//SNF):                                                                                                    | 1 1                   |  |  |  |  |
| tep 3 SECTION B. BENEFICIARY'S CONDITIONS THAT RESULT IN                                                                                                    | NEED FOR ASSISTAN                                                                                                    | CE WITH ADLS                                                                                                    |                       |  |  |  |  |
| V Identify the current medical diagnoses related to the beneficiary's r<br>(bathing, dressing, mobility, toileting, and eating). List <u>both</u> the diagnose                                                                                                    | need for assistance with<br>sis and the COMPLETE I                                                                                                    | a qualifying Activi<br>CD-10 Code.                                                                                                    | ies of Daily Living   |  |  |  |  |
| Medical Diagnosis                                                                                                    | Medical Diagnosis ICD-10 Impacts Date of Onset                                                                                                    |                                                                                                    |                       |  |  |  |  |
| 1.                                                                                                    |                                                                                                    | □ Yes<br>□ No                                                                                                    |                       |  |  |  |  |
| 2                                                                                                    |                                                                                                    | □ Yes<br>□ No                                                                                                    |                       |  |  |  |  |
| 3.                                                                                                    |                                                                                                    | □ Yes<br>□ No                                                                                                    |                       |  |  |  |  |
|                                                                                                    |                                                                                                    |                                                                                                    |                       |  |  |  |  |
| 4.                                                                                                    |                                                                                                    | □Yes<br>□No                                                                                                    |                       |  |  |  |  |
| 4.<br>5.                                                                                                    |                                                                                                    | □Yes<br>□No<br>□Yes<br>□No                                                                                                    |                       |  |  |  |  |
| 4.<br>5.<br>6.                                                                                                    |                                                                                                    | Yes No Yes No Yes No Yes No                                                                                                    |                       |  |  |  |  |
| 4.<br>5.<br>6.<br>7.                                                                                                    |                                                                                                    | Ves<br>No<br>Yes<br>No<br>Yes<br>No<br>Yes<br>No                                                                                                    |                       |  |  |  |  |
| 4<br>5.<br>6.<br>7.<br>8.<br>0                                                                                                    |                                                                                                    | Yes     No     Yes     No     Yes     No     Yes     No     Yes     No     Yes     No     Yes     No     Yes     No                                                                                                    |                       |  |  |  |  |
| 4<br>6.<br>7.<br>6<br>9.<br>9.<br>9.<br>9.<br>9.<br>9.<br>9.<br>9.<br>9.<br>9.                                                                                                    |                                                                                                    | Yes     No     Yes     No     Yes     No     Yes     No     Yes     No     Yes     No     Yes     No                                                                                                    |                       |  |  |  |  |
| 4<br>6.<br>7.<br>8.<br>9.<br>10.                                                                                                    |                                                                                                    | Yes     No     Yes     No     Yes     No     Yes     No     Yes     No     Yes     No     Yes     No     Yes     No     Yes     No     Yes     No                                                                                                    |                       |  |  |  |  |
| 4. 5. 6. 7. 8. 9. 10. 10. 10. 10. 10. 10. 10. 10. 10. 10                                                                                                    |                                                                                                    | Yes     No     Yes     No     Yes     Yes     No     Yes     Yes | Age Appropriste       |  |  |  |  |
| 4.  5.  6.  7.  8.  8.  10.  10.  10.  10.  10.  10.                                                                                                    |                                                                                                    | Yes     No     Yes     No     Yes     No     Yes     No     Yes     No     Yes     No     Yes     No     Yes     No     Yes     No     Yes     No     Yes     No     Yes     No     Yes     No     Yes     No                                                                                                    | Age Appropriste       |  |  |  |  |
|                                                                                                    |                                                                                                    | Yes     No     Yes     No     Yes     No     Yes     No     Yes     No     Yes     No     Yes     No     Yes     No     Yes     No     Yes     No     Yes     No     Yes     No     Yes     No     Yes     Yes     No     Yes     Yes    | Age Appropriate       |  |  |  |  |
| 4.<br>5.<br>6.<br>7.<br>8.<br>9.<br>10.<br>10.<br>10.<br>10.<br>10.<br>10.<br>10.<br>10                                                                                                    | Montholo Intermediati<br>https://www.automaticality.com/<br>state/provided/automaticality.com/<br>state/provided/automaticality.com/<br>state/provided/automaticality.com/<br>state/provided/automaticality.com/<br>state/provided/automaticality.com/<br>state/provided/automaticality.com/<br>state/provided/automaticality.com/<br>state/provided/automaticality.com/<br>state/provided/automaticality.com/<br>state/provided/automaticality.com/<br>state/<br>state/provided/automaticality.com/<br>state/<br>state/<br>state/<br>provided/automaticality.com/<br>state/<br>state/<br>provided/<br>state/<br>state/<br>provided/<br>state/<br>state/<br>provided/<br>state/<br>state/<br>state/<br>provided/<br>state/<br>state | Yes           No           Yes           No           Yes           No           Yes           No           Yes           No           Yes           No           Yes           No           Yes           No           Yes           No           Yes           No           Yes           No                                                                                                    | Age Appropriate       |  |  |  |  |
| 4. 5. 6. 7. 8. 8. 10. 10. 10. 10. 10. 10. 10. 10. 10. 10                                                                                                    | Months) intermediati<br>Provice and stable                                                                                                    | Yes           No           Yes           No           Yes           No           Yes           No           Yes           No           Yes           No           Yes           No           Yes           No           Yes           No           Yes           No           Yes           No           Yes           No                                                                                                    | Age Appropriate       |  |  |  |  |

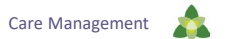

#### **Request for Independent Assessment: Step 1 – Request Type**

|        | MEDICAL CHANGE OF STATUS OR NEW REQUESTS, PR | ACTITIONERS COMPLETE PAGES 1 & 2 ONLY |
|--------|----------------------------------------------|---------------------------------------|
| Step 1 | REQUEST TYPE: (select one)                   | DATE OF REQUEST:                      |
|        | Change of Status: Medical New Request        | / / Expedited Assessment Request      |
|        | Questions:                                   | Form Submission Email:                |
|        | Click Here to Submit Questions               | LTSS @Trilliumnc.org                  |

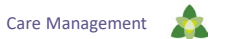

## **Request for Independent Assessment: Step 2 - Section A Beneficiary Demographics**

|        |                                      |                          | <b>.</b>                                             | •           |
|--------|--------------------------------------|--------------------------|------------------------------------------------------|-------------|
| Step 2 | SECTION A. BENEFICIARY DEMO          | OGRAPHICS                |                                                      |             |
|        | Beneficiary's Name: First:           | MI: Last:                | DOB:                                                 | 1           |
|        | Medicaid ID#:                        | RSID#(ACH Only):         | RSID Date: /                                         | 1           |
|        | Gender: 🔲 Male 🗌 Female              | Language: 🔲 Eng          | lish 🔲 Spanish 🔲 Other                               |             |
|        | Address:                             |                          | City:                                                |             |
|        | County:                              | Zip:                     | Phone: ( )                                           |             |
|        | Alternate Contact (Select One):      | Parent Legal             | Guardian (required if beneficiary < 18) $\Box$ Other | er          |
|        | Relationship to Beneficiary (NON-P   | CS Provider):            |                                                      |             |
|        | Name:                                | F                        | hone: ()                                             |             |
|        | Active Adult Protective Services Cas | e? 🗌 Yes 🗌 No            |                                                      |             |
| I      | Beneficiary currently resides: 🔲 A   | t home 🔲 Adult Care Home | Hospitalized/medical facility Skilled Nursi          | ng Facility |
|        | Group Home Special Care              | Unit (SCU) Other         | D/C Date (Hospital/SNF): 02 / 0                      | 02 / 2024   |

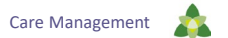

## Request for Independent Assessment: Step 3 - Section B Beneficiary's Conditions

s

|                 | Medical Diagnosis                              | ICD-10<br>Code             | ADLs          | Date of Onset<br>(mm/vvvv) |
|-----------------|------------------------------------------------|----------------------------|---------------|----------------------------|
| 1.              |                                                |                            | □ Yes<br>□ No |                            |
| 2.              |                                                |                            | Yes No        |                            |
| 3.              |                                                |                            | □ Yes<br>□ No |                            |
| 4.              |                                                |                            | □ Yes<br>□ No |                            |
| 5.              |                                                |                            | Yes No        |                            |
| 6.              |                                                |                            | Yes No        |                            |
| 7.              |                                                |                            | Yes No        |                            |
| 8.              |                                                |                            | Yes No        |                            |
| 9.              |                                                |                            | □ Yes<br>□ No |                            |
| 10.             |                                                |                            | □ Yes<br>□ No |                            |
| In your clinica | al judgment, ADL limitations are: 🗌 Short Terr | n (3 Months) 🗌 Intermediat | e (6 Months)  | Age Appropriate            |

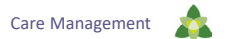

### **Request for Independent Assessment – Page 2**

| OPTIONAL ATTESTATION: Practitioner should review the following and init                                                                                                    | tial only if applicable:                                                                                                    |                                                        |
|----------------------------------------------------------------------------------------------------|----------------------------------------------------------------------------------------------------|--------------------------------------------------------|
| Panaficiany manufact an increased level of supervision                                                                                                    |                                                                                                    | Initial                                                |
| Beneficiary requires caregivers with training or experience in caring for indiv<br>generative disease, characterized by interversible memory dysfunction, that atta<br>mpaired memory, thirking, and behavior, including gradual memory loss, impaire                                                                                 | duals who have a<br>cks the brain and results in<br>d judgment, disorientation,                                                                                                    | Initial:                                               |
| rersonanty change, dimouny in learning, and the loss or language skills.<br>leneficiary requires a physical environment, regardless of setting, that inclu<br>measures to safeguard the beneficiary because of the beneficiary's gradual mem<br>lisorientation, personality change, difficulty in learning, and the loss of languages | des modifications and safety<br>ory loss, impaired judgment,<br>kills.                                                                                                    | Initial:                                               |
| Seneficiary has a history of safety concerns related to inappropriate wandering<br>rehavior, and an increased incidence of falls.                                                                                                    | , ingestion, aggressive                                                                                                    | Initial:                                               |
| SECTION C. PRACTITIONER INFORMATION                                                                                                    |                                                                                                    |                                                        |
| Attesting Practitioner's Name:Practitio                                                                                                    | ner NPI#:                                                                                                    |                                                        |
| Select one: Beneficiary's Primary Care Practitioner Outpatient Specialty P Practice Name:                                                                                                    | nactitioner Inpatient Practition                                                                                                    | er                                                     |
|                                                                                                    | Practice Stamp                                                                                                    |                                                        |
| Practice Contact Name:                                                                                                    |                                                                                                    |                                                        |
| Address:                                                                                                    | •                                                                                                    |                                                        |
| Phone: ( ) Fax: ( )                                                                                                    | -                                                                                                    |                                                        |
|                                                                                                    |                                                                                                    |                                                        |
| Date of last visit to Practitioner: / /**Note: Must be < 90 days 1 Practitioner Signature AND Credentials:                                                                                                    | rom Received Date                                                                                                    |                                                        |
| Date of field vield to Practitioner,                                                                                                    | deceived Date<br>Date<br>d accurate to the beat of my know<br>myseantation may be protected<br>of status request hands and<br>of status request only.<br>Read for hands on assistance (Re | / /<br>ledge and be<br>also underste<br>d<br>equired): |

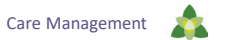

#### **Request for Independent Assessment: Step 4 – Optional Attestation**

| Step 4 | OPTIONAL ATTESTATION: Practitioner should review the following and initial <u>only</u> if applicable:                                                                                                    |          |  |  |  |  |  |
|--------|----------------------------------------------------------------------------------------------------|----------|--|--|--|--|--|
|        | Beneficiary requires an increased level of supervision.                                                                                                    |          |  |  |  |  |  |
|        | <b>Beneficiary requires caregivers with training or experience</b> in caring for individuals who have a degenerative disease, characterized by irreversible memory dysfunction, that attacks the brain and results in impaired memory, thinking, and behavior, including gradual memory loss, impaired judgment, disorientation, personality change, difficulty in learning, and the loss of language skills. |          |  |  |  |  |  |
|        | Beneficiary requires a physical environment, regardless of setting, that includes modifications and safety measures to safeguard the beneficiary because of the beneficiary's gradual memory loss, impaired judgment, disorientation, personality change, difficulty in learning, and the loss of language skills.                                                                                            | Initial: |  |  |  |  |  |
| N      | <b>Beneficiary has a history of safety concerns</b> related to inappropriate wandering, ingestion, aggressive behavior, and an increased incidence of falls.                                                                                                    | Initial: |  |  |  |  |  |

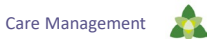

## **Request for Independent Assessment: Step 5 - Section C Practitioner Information**

| Attesting Practition | ner's Name:             |                              | _Practitioner NPI#:                               |
|----------------------|-------------------------|------------------------------|---------------------------------------------------|
| Select one: 🔲 B      | eneficiary's Primary Ca | are Practitioner 🔲 Outpatier | nt Specialty Practitioner 🔲 Inpatient Practitione |
| Practice Name:       |                         |                              | NPI#:                                             |
|                      |                         |                              | Practice Stamp                                    |
| Practice Contact Na  | me:                     |                              |                                                   |
| Address:             |                         |                              |                                                   |
| Phone: ()            |                         | Fax: ( )                     |                                                   |

\*Signature stamp not allowed\*

"I hereby attest that the information contained herein is current, complete, and accurate to the best of my knowledge and belief. I understand that my attestation may result in the provision of services which are paid for by state and federal funds and I also understand that whoever knowingly and willfully makes or causes to be made a false statement or representation may be prosecuted under the applicable federal and state laws."

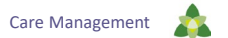

#### **3051** Non-Medical Change of Status or Change of Provider Request

|                                                                                                    | : (select one)                                                                                                    |                                                                                                    | 1                                                                                                    | DATE OF REQU                                                                                                    | EST:                                                                                                    |                                                                                                    |                                                                          |
|----------------------------------------------------------------------------------------------------|----------------------------------------------------------------------------------------------------|----------------------------------------------------------------------------------------------------|----------------------------------------------------------------------------------------------------|----------------------------------------------------------------------------------------------------|----------------------------------------------------------------------------------------------------|----------------------------------------------------------------------------------------------------|--------------------------------------------------------------------------|
| Change of St                                                                                                    | atus: Non-Medic                                                                                                    | al 🗌 Change of                                                                                                    | Provider .                                                                                                    | 1                                                                                                    | 1                                                                                                    | Expedited                                                                                                    | Assessment Require                                                       |
| Questions:                                                                                                    | lick Here to Subm                                                                                                    | it Questions                                                                                                    |                                                                                                    | Form Subm                                                                                                    | ission Email:                                                                                                    | .TSS @Trilliu                                                                                                    | imme.org                                                                 |
| BENEFICIARY D                                                                                                    | EMOGRAPHICS                                                                                                    |                                                                                                    |                                                                                                    |                                                                                                    |                                                                                                    |                                                                                                    |                                                                          |
| Beneficiary's Na                                                                                                    | me: First                                                                                                    | MI:                                                                                                    | _ Last                                                                                                    |                                                                                                    |                                                                                                    | DOB:                                                                                                    | 1 1                                                                      |
| Medicaid ID#:                                                                                                    |                                                                                                    | Ge                                                                                                    | ender: 🗆 M                                                                                                    | ale 🗌 Female                                                                                                    | Language:                                                                                                    | English                                                                                                    | Spanish                                                                  |
| Address:                                                                                                    |                                                                                                    |                                                                                                    | City                                                                                                    |                                                                                                    |                                                                                                    | Other                                                                                                    |                                                                          |
| County.                                                                                                    |                                                                                                    |                                                                                                    |                                                                                                    | ine: 1                                                                                                    |                                                                                                    |                                                                                                    |                                                                          |
| Alternate Contac                                                                                                    | t (Select One):                                                                                                    | Parent                                                                                                    | Legal Gua                                                                                                    | rdian (required if                                                                                                    | beneficiary < 1                                                                                                    | B) ∐Ot                                                                                                    | her                                                                      |
| Relationship to E                                                                                                    | Beneficiary (NON-F                                                                                                    | CS Provider):                                                                                                    |                                                                                                    |                                                                                                    |                                                                                                    |                                                                                                    | -                                                                        |
| Name:                                                                                                    |                                                                                                    |                                                                                                    | Phon                                                                                                    | e: <u>()</u>                                                                                                    |                                                                                                    |                                                                                                    | -                                                                        |
|                                                                                                    |                                                                                                    |                                                                                                    |                                                                                                    |                                                                                                    |                                                                                                    |                                                                                                    |                                                                          |
| Repolicion: outro                                                                                                    | athe melidae:                                                                                                    |                                                                                                    | Care Home                                                                                                    | Hornitalizadim                                                                                                    |                                                                                                    | Chillod No.                                                                                                    | rries Esslitu                                                            |
|                                                                                                    |                                                                                                    |                                                                                                    | care nome L                                                                                                    | - maphalized/m                                                                                                    | Contracting L                                                                                                    | J DAMES NO                                                                                                    | and acouty                                                               |
| Group Home                                                                                                    | opecial Care                                                                                                    |                                                                                                    |                                                                                                    | 0/                                                                                                    | u Date (Hospit                                                                                                    | wonr):                                                                                                    | <u> </u>                                                                 |
| SECTION E: CH                                                                                                    | ANGE OF STATU                                                                                                    | S: NON-MEDICA                                                                                                    | L                                                                                                    | _                                                                                                    |                                                                                                    | -                                                                                                    |                                                                          |
| (Select One):                                                                                                    | LI PCS                                                                                                    | Beneficiary                                                                                                    | L Legal                                                                                                    | Power of                                                                                                    | Respon                                                                                                    | sible 🖵 Far                                                                                                    | nily (Relationship):                                                     |
| (other one)                                                                                                    | Provider                                                                                                    |                                                                                                    | Guardian                                                                                                    | Attorney (POA                                                                                                    | ) Pany                                                                                                    |                                                                                                    |                                                                          |
| Requestor Name:                                                                                                    |                                                                                                    |                                                                                                    |                                                                                                    |                                                                                                    |                                                                                                    |                                                                                                    | _                                                                        |
| PCS Provider NP                                                                                                    | 1#:                                                                                                    |                                                                                                    |                                                                                                    | PCS Provider L                                                                                                    | ocator Code#:                                                                                                    |                                                                                                    | -                                                                        |
| Facility License #                                                                                                    | (if applicable):                                                                                                    |                                                                                                    |                                                                                                    | Date: /                                                                                                    | <u> </u>                                                                                                    |                                                                                                    |                                                                          |
| Contact's Name: _                                                                                                    |                                                                                                    |                                                                                                    | Conta                                                                                                    | ct's Position:                                                                                                    |                                                                                                    |                                                                                                    |                                                                          |
| Provider Phone: (                                                                                                    | )                                                                                                    | Provide                                                                                                    | r Fax <u>()</u>                                                                                                    | Email                                                                                                    |                                                                                                    |                                                                                                    |                                                                          |
| Reason for Chan                                                                                                    | ge in Condition F                                                                                                    | Requiring Reasse                                                                                                    | ssment                                                                                                    |                                                                                                    | _                                                                                                    |                                                                                                    |                                                                          |
| (Select One):                                                                                                    | L Change in                                                                                                    | Days of Need                                                                                                    | Change in (                                                                                                    | Caregiver Status                                                                                                    | L Change                                                                                                    | in Beneficia                                                                                                    | ry location affects                                                      |
|                                                                                                    | Li one                                                                                                    |                                                                                                    |                                                                                                    |                                                                                                    | ability it                                                                                                    | periorini AD                                                                                                    |                                                                          |
| 1 10 11 11                                                                                                    | mo onange in conc                                                                                                    | ition and its impac                                                                                                    |                                                                                                    |                                                                                                    |                                                                                                    | nce (Require                                                                                                    |                                                                          |
| Describe the spec                                                                                                    |                                                                                                    |                                                                                                    | t on the benefic                                                                                                    | siary's need for ha                                                                                                    | inus on assista                                                                                                    |                                                                                                    | iu).                                                                     |
| Describe the spec                                                                                                    |                                                                                                    |                                                                                                    | t on the benefic                                                                                                    | siary's need for h                                                                                                    | inds on assista                                                                                                    |                                                                                                    | iu).                                                                     |
| Describe the spec                                                                                                    |                                                                                                    |                                                                                                    | t on the benefic                                                                                                    | siary's need for h                                                                                                    | nos on assista                                                                                                    |                                                                                                    | o).                                                                      |
| Describe the spec                                                                                                    |                                                                                                    |                                                                                                    | t on the benefic                                                                                                    | plary's need for he                                                                                                    | into on assista                                                                                                    |                                                                                                    | nu).                                                                     |
| Describe the spec                                                                                                    | ANGE OF PCS P                                                                                                    | ROVIDER                                                                                                    | t on the benefic                                                                                                    | iary's need for h                                                                                                    |                                                                                                    |                                                                                                    |                                                                          |
| SECTION F: CHJ<br>Requested by (Se                                                                                                    | ANGE OF PCS PI<br>lect One): Ca                                                                                                    | ROVIDER<br>irre Facility B                                                                                                    | eneficiary                                                                                                    | olary's need for h                                                                                                    | hip):                                                                                                    |                                                                                                    |                                                                          |
| SECTION F: CH/<br>Requested by (Se<br>Requestor's Conta                                                                                                    | ANGE OF PCS PI<br>lect One): Co<br>ct Name:                                                                                                    | ROVIDER<br>Ire Facility B                                                                                                    | eneficiary                                                                                                    | olary's need for hi                                                                                                    | hip):                                                                                                    |                                                                                                    |                                                                          |
| SECTION F: CH/<br>Requested by (Se<br>Requestor's Conta<br>Reason for Provi                                                                                                    | ANGE OF PCS PI<br>lect One): Co<br>ct Name:<br>der Change                                                                                                    | ROVIDER<br>ire Facility                                                                                                    | eneficiary                                                                                                    | Other (Relations                                                                                                    | hip):<br>Phone: ()                                                                                                    | Other:                                                                                                    |                                                                          |
| SECTION F: CH/A<br>Requested by (Se<br>Requestor's Conta<br>Reason for Provin<br>()                                                                                                    | ANGE OF PCS P<br>lect One): Ca<br>ct Name:<br>der Change<br>Select One): rej                                                                                                    | ROVIDER<br>rre Facility B<br>Beneficiary or leg<br>presentative's choid                                                                  | eneficiary                                                                                                    | Other (Relations                                                                                                    | hip):<br>Phone: (<br>r unable to                                                                                                    | Other: _                                                                                                    |                                                                          |
| SECTION F; CHJ<br>Requested by (Se<br>Requestor's Conta<br>Reason for Provin<br>()<br>Status of PCS Se                                                                                                    | ANGE OF PCS PI<br>lect One): Cz<br>ct Name:<br>der Change rej<br>Select One): rej<br>rvices (Select One                                                                                                    | ROVIDER<br>Irre Facility B<br>Beneficiary or leg<br>presentative's choice<br>):                                                          | eneficiary a                                                                                                    | Other (Relations                                                                                                    | hip):<br>Phone:<br>r unable to<br>ervices                                                                                                    | ] Other:                                                                                                    |                                                                          |
| Bescribe the spec     SECTION F: CHU Requested by (Se Requestor's Conta Reason for Provi) Status of PCS Se     Discharge                                                                                                    | ANGE OF PCS PI<br>lect One): Cc<br>ct Name;<br>Select One): rej<br>rvices (Select One<br>ITransferred C                                                                                                    | ROVIDER<br>ire Facility B<br>Beneficiary or leg<br>resentative's choid<br>):<br>Scheduled Discha                                         | eneficiary and the benefic ary and the beneficiary and the second second | Other (Relations                                                                                                    | hip):<br>Phone:<br>r unable to<br>ervices                                                                                                    | □ Other: _                                                                                                    |                                                                          |
| BECTION F: CHU     Requested by (Se     Requested by (Se     Requestor's Conta     Reason for Provie     ()     Status of PC5 Se     Discharger     Date                                                                                                    | ANGE OF PCS PI<br>lect One): Cc<br>ct Name:<br>der Change<br>Select One): reg<br>rvices (Select One<br>dTransferred<br>f                                                                                                    | ROVIDER<br>ree Facility B<br>Beneficiary or leg<br>resentative's chois<br>):<br>Scheduled Discha<br>Date: 1 /                            | eneficiary                                                                                                    | Other (Relations                                                                                                    | hip):<br>Phone: (<br>r unable to<br>runabler o<br>Transfer Plane<br>iving services                                                                                                    | □ Other:<br>ted.<br>until establisi                                                                                                    | red with a new provide                                                   |
| Describe the spec     SECTION F: CHJ Requested by (Se Requestor's Conta Reason for Provi ( Status of PC5 Se     Discharge Date: BENEFICIARY'S                                                                                                    | ANGE OF PCS Pi<br>lect One): C<br>ct Name:<br>Select One): reg<br>Select One): reg<br>Transferred<br>///<br>PREFERRED Pf                                                                                                    | ROVIDER<br>re Facility B<br>Beneficiary or leg<br>presentative's choir<br>):<br>Scheduled Discha<br>Date: / /<br>ROVIDER (Select         | eneficiary                                                                                                    | Other (Relations Other (Relations Current provide ntinue providing s No Discharge Continue rece                                                                                                    | hip):<br>Phone: (<br>r unable to<br>ervices<br>Transfer Plani<br>Wing services                                                                                                    | Other: ted. until establist                                                                                                    | not.                                                                     |
| Describe the spec                                                                                                    | ANGE OF PCS PI<br>lect One): Cc<br>ct Name:<br>Select One): rej<br>vrices (Select One)<br>diffransferred f<br>/<br>PREFERRED PR                                                                                                    | ROVIDER<br>me Facility B<br>Beneficiary or leg<br>presentative's choir<br>):<br>Scheduled Discha<br>Date: 1 /<br>ROVIDER (Select         | eneficiary all constraints of the beneficiary and the second second seco | Other (Relations) Current provide  ntinue provide  No Discharge  Continue rece Bed in Nursing                                                                                                    | hip):<br>Phone: (<br>r unable to<br>rtransfer Plane<br>iving services                                                                                                    | Other: iedsupsup | no).                                                                     |
| Desoribe the spec     SECTION F: CH/ Requested by (Se     Requestor's Conta     Conta     Contained to the specific of PCS Se     Discharge     Date: BENEFICIARYIS     Home Care     Agency                                                                                                    | ANGE OF PCS PI<br>lect One): C co<br>ct Name:<br>der Change Select One): Lector<br>Select One): Lector<br>vicies (Selector<br>JTransferred C<br>r<br>PREFERRED PF<br>PREFERRED PF<br>Home                                                                                                    | ROVIDER<br>Beneficiary or leg<br>presentative's chois<br>):<br>Scheduled Discha<br>Date: 1 /<br>ROVIDER (Select<br>Adut Care<br>Home     | eneficiary and a construction of the beneficiary and a construction of the beneficiary and a construction of | Other (Relations<br>Other (Relations<br>Current provide<br>ntinue providing :<br>No Discharge<br>Continue rece<br>Bed in Nursing                                                                                                    | hip):<br>Phone: [<br>runable to<br>envices<br>Transfer Plans<br>Wing services<br>SLF-<br>5600a                                                                                                    | Other: tedtetablistSUFS000e                                                                                                    | red with a new provid                                                    |
| Desoribe the spec<br>Requested by (Se<br>Requested by (Se<br>Requestor's Conta<br>Reason for Prov()<br>Status of PCS Se<br>Discharge<br>Date:<br>BENEFICIARV'S<br>BENEFICIARV'S<br>Agency Name:                                                                                                    | ANGE OF PCS PI<br>lect One): Cc<br>ct Name:<br>der Change<br>Select One): rep<br>vrices (Select One)<br>fransferred<br>f<br>PREFERRED PF<br>Pramily Care<br>Home                                                                                                    | ROVIDER<br>re Facility B<br>Beneficiary or leg<br>resentative's choir<br>Scheduled Discha<br>Date: 1<br>ROVIDER (Select<br>Home          | aneficiary aneficiary aneficiary aneficiary aneficiary aneficiary and aneficiary and aneficiary and aneficiary aneficiary | Other (Relations Corrent provide No Discharge Continue rece Bed in Nursing Phone Phone Ph | hip):<br>Phone: (<br>runable to<br>runable to<br>runable to<br>runable to<br>runable to<br>runable to<br>runable to<br>runable to<br>runable to<br>succession associated associated associat | Other:<br>ted.<br>ntil establist<br>SUF<br>5600c                                                                                                    | red with a new provid                                                    |
| Describe the spec<br>SECTION F. CHM<br>Requested by (Se<br>Requested by (Se<br>Requestor's Conta<br>Reason for Provid<br>(Status of PCS Se<br>Date:                                                                                                    | ANGE OF PCS PI<br>lect One): Cc<br>dt Name:<br>der Change Select One): reg<br>vrices (Select One): reg<br>vrices (Select One)<br>fransferred C<br>PREFERRED PF<br>PREFERRED PF<br>PREFERRED | ROVIDER<br>re Facility B<br>Beneficiary or leg<br>creasentative's choir<br>Scheduled Disch<br>Date: / /<br>ROVIDER (Select<br>Home       | eneficiary  isi  con the beneficiary  isi  con constraints  in  isi  con constraints  in  isi  con constraints  isi  con constraints  isi  isi  con constraints  isi  isi  con constraints  isi  isi  isi  isi  isi  isi  isi  i                                                                                                    | Other (Relations Other (Relations Current provide ntinue providing 1 No Discharge Continue rece Bed in Nursing Phone Provide Provide                                                                                                    | hip:<br>Phone: (<br>r unable to ]<br>runable to ]<br>Transfer Plan<br>king services<br>SLF-<br>5000a<br>c()<br>ler Locator Co                                                                                                    | Other:<br>ted.<br>                                                                                                    | no).                                                                     |
| Describe the spec<br>SECTION F. CH//<br>Requested by (Se<br>Requested by (Se<br>Requestor's Conta<br>Reason for Provid<br>(Status of PCS Se<br>Date:<br>BENEFICIARY(S<br>Agency Name:<br>Facility Locese #                                                                                                    | ANGE OF PCS PI<br>lect One): C2<br>der Change Celect One<br>fransferred<br>PREFERRED PF<br>PREFERRED PF<br>Home<br>(if applicable):                                                                                                    | ROVIDER<br>re Facility B<br>Beneficiary or leg<br>presentative's chois<br>):<br>Scheduled Discha<br>Date: / /<br>ROVIDER (Select<br>Home | eneficiary and a seneficiary and a seneficiary a | Other (Relation Other (Relation Current provide Infinue providing t No Discharge Continue rece Bed in Nursing Provid Date: Date:                                                                                                    | hip):<br>Phone: (<br>runable to ]]<br>Transfer Plant<br>Ming services<br>SELF-<br>5800a<br>c: ()<br>re Locator Coc<br>//                                                                                                    | Other:<br>ted.<br>anti establisi<br>SUF-<br>5000c<br>de#:                                                                                                    | The with a new provid<br>The with a new provid<br>Dispecial Care<br>Unit |
| Describe the spec<br>Describe the spec<br>SECTION F. CH/<br>Requested by (Se<br>Requestor's Conta<br>Reason for Provi<br>Status of PCS (<br>Status of PCS (<br>Discharge<br>Date:<br>Provider NPII:<br>Provider NPII | ANGE OF PCS PI<br>lect One): Cc<br>d Name:<br>Select One]: reg<br>Vices (Select One): reg<br>Vices (Select One): reg<br>PREFERED PI<br>PREFERED PI<br>Home<br>(If applicable):                                                                                                    | ROVIDER<br>rer Facility B<br>Beneficiary or leg<br>resentative's chois<br>:<br>:<br>:<br>:<br>:<br>:<br>:<br>:<br>:<br>:<br>:<br>:<br>:  | eneficiary  all all argeTransfer Facility                                                                                                    | Other (Relation:     Other (Relation:     Other (Relation:     Other providing received received      | hip):Phone;Phone;  hone;  hone; hone; h                                                                                                    | Other:<br>ed.<br>inti establist<br>SUF-<br>5600c<br>de#:                                                                                                    | hed with a new provid                                                    |
| Desoribe the spec<br>SECTION F. CH/<br>Requested by (Se<br>Reason for Provi<br>Reason for Provi<br>Catus of PCS Se<br>Discharge<br>Date                                                                                                    | ANDE OF PCS PI<br>leet One): Ce<br>t Name<br>Belect One): rrg<br>Delect One): rrg<br>Transferred<br>PREFERRED PI<br>Home<br>(ff applicable):                                                                                                    | ROVIDER Pre Facility B Benoficiary or leg presentative is choine p Secheduled Discha Date: 1 OVIDER Home Home                            | eneficiary and a seneficiary and a seneficiary a | Other (Relation:     Other (Relation:     Other (Relation:     Other or over the second second      | hip):Phone: [Phone: [_Phone: [_Phone: [                                                                                                    | Other:<br>ied.<br>                                                                                                    | ned with a new provide                                                   |

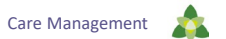

## Non-Medical Change of Status/Change of Provider Request: Step 1 – Request Type

| Transforming Lives. Building | REQUEST TYPE: (select one)                         | DATE OF REQUEST:                  |
|------------------------------|----------------------------------------------------|-----------------------------------|
| Step 1                       | Change of Status: Non-Medical 🗌 Change of Provider | / / Expedited Assessment Required |
| V                            | Questions:                                         | Form Submission Email:            |
|                              | Click Hele to Sublinit Questions                   | L135 @Thilumite.org               |

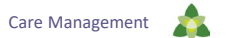

## Non-Medical Change of Status/Change of Provider Request: Step 2 – Beneficiary Demographics

| Click Here to Sub                | mit Questions                      | LTSS @Trilliummc.org                            |
|----------------------------------|------------------------------------|-------------------------------------------------|
| p 2 BENEFICIARY DEMOGRAPHIC      | S                                  |                                                 |
| Beneficiary's Name: First:       | MI: Last:                          | DOB: / /                                        |
| Medicaid ID#:                    | Gender: 🗌 Male 🗌 Fe                | emale Language: 🗌 English 🔲 Spanish             |
| Address:                         | City:                              | Other                                           |
| County:                          | Zip: Phone: ( )                    |                                                 |
| Alternate Contact (Select One):  | Parent Legal Guardian (requi       | ired if beneficiary < 18)                       |
| Relationship to Beneficiary (NON | I-PCS Provider):                   |                                                 |
| Name:                            | Phone: ()                          |                                                 |
|                                  |                                    |                                                 |
| Beneficiary currently resides:   | At home Adult Care Home Hospitaliz | red/medical facility 🗌 Skilled Nursing Facility |
| Group Home Special Car           | e Unit (SCU) 🗌 Other               | D/C Date (Hospital/SNF): / /                    |

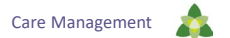

## Non-Medical Change of Status/Change of Provider Request: Step 3 – Section E Change of Status: Non-Medical

|        | Group Home                    | Special Care U  | nit (SCU) 🛄 Of    | ther              | D/C D                      | Pate (Hospital/SNF): / /                 |  |  |
|--------|-------------------------------|-----------------|-------------------|-------------------|----------------------------|------------------------------------------|--|--|
| Step 3 | SECTION E: CHANG              | E OF STATUS     | : NON-MEDICA      | L                 |                            |                                          |  |  |
|        | Requested by<br>(Select One): | PCS Provider    | Beneficiary       | Legal Guardian    | Power of<br>Attorney (POA) | Responsible Family (Relationship): Party |  |  |
|        | Requestor Name:               |                 |                   |                   |                            |                                          |  |  |
|        | PCS Provider NPI#:            |                 |                   |                   | PCS Provider Loca          | tor Code#:                               |  |  |
|        | Facility License # (if a      | pplicable):     |                   |                   | Date: <u>///</u>           |                                          |  |  |
|        | Contact's Name:               |                 | <u> </u>          | Conta             | ct's Position:             |                                          |  |  |
|        | Provider Phone: ()            |                 | Provide           | r Fax: <u>(</u> ) | Email:                     |                                          |  |  |
|        | Reason for Change ir          | Condition Re    | quiring Reasse    | essment           |                            |                                          |  |  |
|        | (Select One):                 | Change in D     | ays of Need       | Change in (       | Caregiver Status           | Change in Beneficiary location affects   |  |  |
|        |                               | Other:          |                   |                   |                            | ability to perform ADLs                  |  |  |
|        | Describe the specific of      | hange in condit | ion and its impac | t on the benefic  | ary's need for hand        | s on assistance (Required):              |  |  |
|        |                               |                 |                   |                   |                            |                                          |  |  |
|        |                               |                 |                   |                   |                            |                                          |  |  |
| Ν      |                               |                 |                   |                   |                            |                                          |  |  |
|        |                               |                 |                   |                   |                            |                                          |  |  |

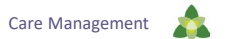

## Non-Medical Change of Status/Change of Provider Request: Step 4 – Section F Change of PCS Provider

| Step 4 | SECTION F: CHANGE OF PCS PROVIDER                      |                                                                    |  |  |  |  |  |  |
|--------|--------------------------------------------------------|--------------------------------------------------------------------|--|--|--|--|--|--|
| $\sim$ | Requested by (Select One): Care Facility Beneficiary   | Other (Relationship):                                              |  |  |  |  |  |  |
|        | Requestor's Contact Name:                              | Phone: ( )                                                         |  |  |  |  |  |  |
|        | Reason for Provider Change Beneficiary or legal        | Current provider unable to Other:                                  |  |  |  |  |  |  |
|        | (Select One): representative's choice                  | continue providing services                                        |  |  |  |  |  |  |
|        | Status of PCS Services (Select One):                   |                                                                    |  |  |  |  |  |  |
|        | Discharged/Transferred Scheduled Discharge/Transferred | er 🔲 No Discharge/Transfer Planned.                                |  |  |  |  |  |  |
| Ν      | Date: <u>///</u> Date: <u>///</u>                      | Continue receiving services until established with a new provider. |  |  |  |  |  |  |

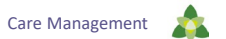

## Non-Medical Change of Status/Change of Provider Request: Step 5 – Beneficiary's Preferred Provider

| Ν        | Date. / /                                      |                  |            |                                    |                         |               |              |
|----------|------------------------------------------------|------------------|------------|------------------------------------|-------------------------|---------------|--------------|
| Step 5   | BENEFICIARY'S PREFERRED PROVIDER (Select One): |                  |            |                                    |                         |               |              |
| <u> </u> | Home Care Agency                               | Family Care Home | Adult Care | Adult Care Bed in Nursing Facility | SLF-<br>5600a           | SLF-<br>5600c | Special Care |
|          | Agency Name: Phone: (                          |                  |            |                                    |                         |               |              |
|          | Provider NPI#:                                 |                  |            |                                    | Provider Locator Code#: |               |              |
|          | Facility License # (if applicable):            |                  |            |                                    | Date: / /               |               |              |
|          | Physical Address:                              |                  |            |                                    |                         |               |              |

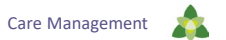

## 3

## Where to Find Assistance.

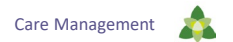

## Where to Find Assistance

 Visit Trillium's Benefit Plans/Service Definitions page and look for <u>Personal Care Services (PCS)</u>

• Call Trillium's Provider Support Service Line Monday through Saturday from 7 a.m. to 6 p.m. at 855-250-1539

• Electronically submit a question at <u>Personal Care Services</u> <u>Questions</u>

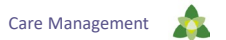

# 4

## Electronic Visit Verification's Impact on Personal Care Services.

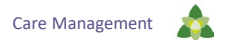

## **Electronic Visit Verification (EVV)**

• Trillium contracts with HHAeXchange (HHAX) for EVV software.

- Helpful Links:
  - North Carolina Home Health HHAeXchange Provider Enrollment Form Onboarding Form Link
  - Local Management Entity (LME) Provider Portal Questionnaire
  - <u>HHAeXchange Knowledge Base</u> | HHAeXchange job aids and resources

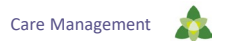

## **EVV Resources**

- <u>EVV For Providers</u> |Trillium Health Resources
- Information available includes:
  - EVV Terms and Acronyms
  - EVV Q&A
  - EVV Tip Sheet
- To determine services subject to EVV, visit the <u>EVV Service</u> <u>Code List</u>.

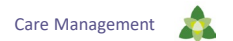

#### PCS Services – Hard Launch Guidelines – Effective July 1, 2024

- All providers expected to be fully compliant with EVV requirements.
- EVV data must be validated prior to claims adjudication.
- Claims without required EVV criteria will be denied.
- No Prior Authorization (NPA) period: July 1, 2024 through September 30, 2024
  - During this time, no authorization for PCS EVV required.

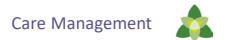

#### Home Health Care Services (HHCS) – Soft Launch until January 1, 2025

- HHCS providers encouraged to submit EVV information to HHAX during soft launch period to ensure all systems operating as intended for successful hard launch.
- If experiencing challenges with claims submission during soft launch, providers can submit claims outside of HHAX while working collaboratively with Trillium to resolve barriers.

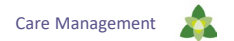

## Summary

- The 3051 form must be completed by the primary care physician or treating physician to request an independent assessment.
- For help, visit Trillium's website, call the provider support line or submit questions electronically.
- Electronic Visit Verification attaches certain criteria to claims for services provided in a member's home.